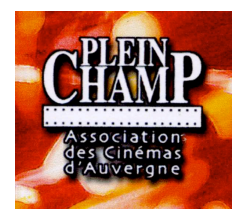

# Formation Ecran d'Attente Cinéma Création de cartons et Bandes annonces

19 novembre 2013 à la Halle du Jeu de Paume Vic le Comte

# Utilisations

- Annoncer les films qui seront diffusés dans le cinéma,
- Faire la promotion des séances spéciales, manifestations, partenariats
- Communiquer sur la salle : ses labels, son appartenance à un réseau, etc
- Faire la promotion de tarifs spéciaux : carte d'abonnement, chèques cinéma, etc.
- Faire passer une annonce ou solliciter le public sur un projet.

### Après avoir fait plusieurs cartons ou bande annonce :

Faire un programme de quelques minutes avec des cartons et des bandes annonces qui seront diffusés avant la projection des films, en adaptant la communication selon le public du film. Il est possible de mettre en boucle ce programme avant le début du film pour faire patienter le spectateur. Attention, à ne pas choisir l'option en boucle, mais plutôt faire répéter le programme plusieurs fois. Le film risquerait à son tour de passer en boucle...

# Créer un carton

Un carton est une image fixe travaillée avec du texte et un visuel.

## 1 - Création de l'image

### Logiciels

Vous pouvez créer votre carton avec différents logiciels:

- photoshop ou GIMP (logiciel gratuit mais pas simple d'usage).
- Paint, Publisher ou Indesign
- Power point.

### Exemple de méthodologie avec Paint

- Télécharger une image sur Allo-Ciné ou sur les sites des distributeurs

**Important** : quand on récupère une image sur le web, d'un film par exemple, pour l'insérer sur le carton, il faut que la définition soit la meilleure possible, ce qui permet un meilleur rendu à l'écran. Au minimum : 300 DPI

- Enregistrer l'image en jpeg ou tiff
- Ouvrir l'image avec le logiciel Paint
- Créer un texte
- Enregistrer le tout en jpeg ou tiff ou pdf

### Le format de l'image

L'image doit absolument correspondre à un format spécifique pour un meilleur rendu sur l'écran. Deux possibilités :

- Pour du 1,85 (ou flat) : 1998 x 1080 PIXELS
- Pour du scope : 2048 x 858 PIXELS

L'idéal est d'ouvrir un document à la dimension requise dans le logiciel de création d'image que vous aurez choisi. Ainsi l'image finale sera aux bonnes dimensions.

Si le format de l'image n'est pas aux dimensions requises, il faut la recadrer en utilisant le logiciel gratuit suivant :

Free studio Manager (free-studio.softonic.fr). Ce logiciel est une suite de logiciel dont :FREE IMAGE CONVERT AND RESIZE qui se trouve dans la rubrique photo et image. Il suffit de suivre les instructions pour rendre l'image compatible aux deux formats désirés (flat ou scope).

## 2 - Transformer votre carton au format DCP

Une fois que vous avez votre image en PDF, JPG ou TIFF, vous allez la transformer en format lisible par le projecteur, en DCP.

DCP : Digital Cinema Package.

Le DCP n'est pas un format, mais un fichier dans lequel se trouvent plusieurs fichiers (le son, l'image....).

Ne jamais toucher aux fichiers à l'intérieur du fichier DCP.

Laisser toujours le DCP sur la racine de la clef USB (qui va vous permettre de transférer votre DCP de l'ordinateur au projecteur). Ne pas créer un sous-dossier dans la clef, le logiciel de lecture de DCP ne le trouverait pas.

- Aller sur projectionniste.net et télécharger gratuitement le logiciel PROJNET. Attention : fonctionne sur PC uniquement !

Il existe un autre logiciel : **DCP O MATIC** (voir comparaison de deux logiciels en fin de chapitre)

- Ouvrir PROJNET

| PROJNET CARTON - Projectionniste.net [DARKLOVER] | 3                                  |
|--------------------------------------------------|------------------------------------|
|                                                  | chemin de l'image                  |
|                                                  | sec. 10 + fondu<br>tondu qu'en fin |
|                                                  | genre dcp psa 🗸                    |
|                                                  | resize                             |
|                                                  | 🔲 3D (g/d)                         |
|                                                  |                                    |
| version 1.1.09                                   |                                    |
| 13 h 33 jeudi 3                                  | ,/                                 |
| Pret                                             | -                                  |

- Cliquer sur « le chemin de l'image »
- Ouvrir le fichier souhaité
- Effectuer les paramétrages

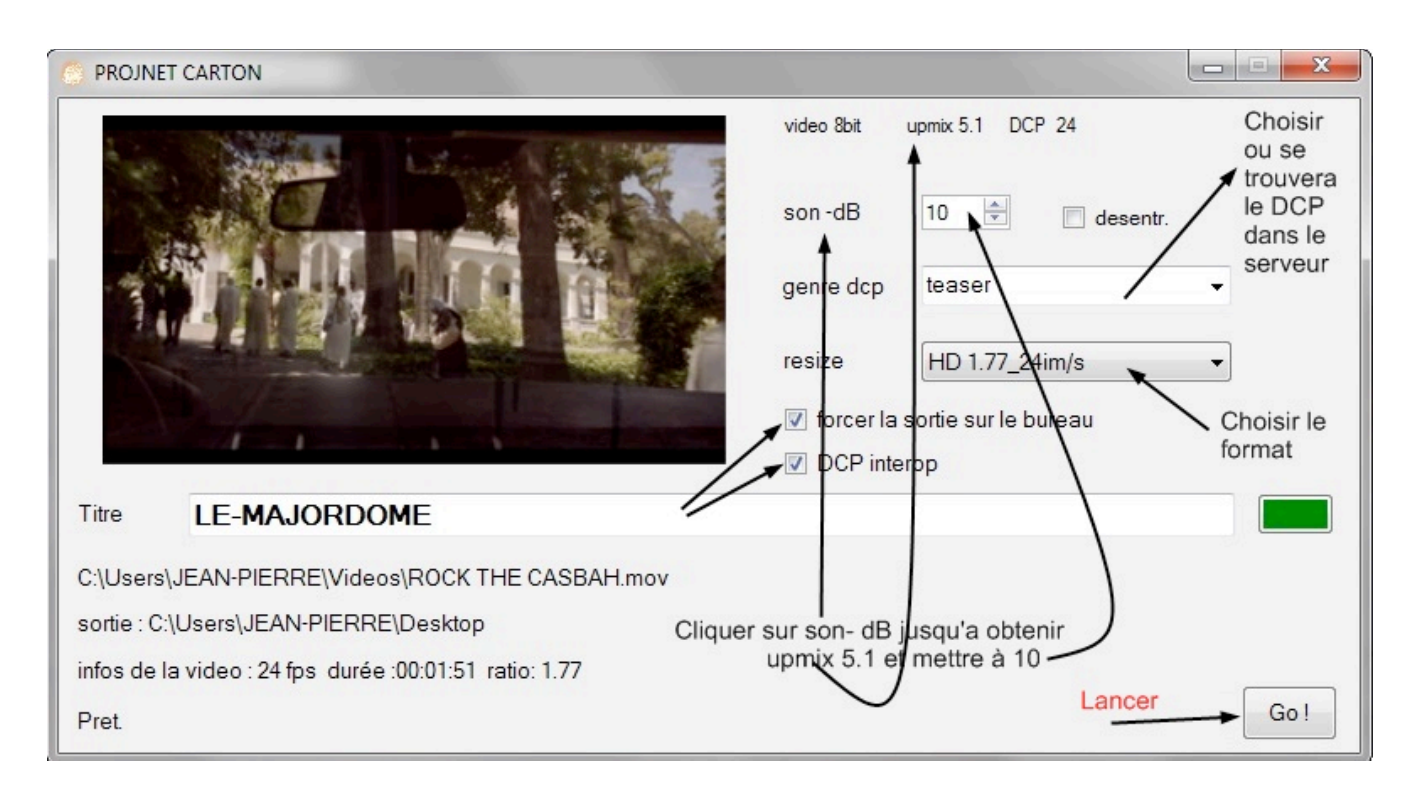

- Choisir l'option : fondu avant et/ou après : l'image apparaîtra plus doucement avec un passage du noir à l'image et à nouveau au noir, si vous cochez les deux options.
- Déterminer le temps de lecture de l'image, à définir selon le texte à lire : 15 secondes pour quelques phrase, 10 secondes pour moins d'info.
- Choisir où s'installera le DCP dans votre bibliothèque : l'idéal est de choisir l'extension PSA qui n'est pas utilisée par les distributeurs. Vous pourrez ainsi à loisir retrouver dans cette catégorie de DCP seulement les éléments de communication interne à la salle.
- Cocher DCP interop
- Concernant le son, PROJNET génère du 5.1.
- Donner un titre au carton
- Cliquer sur le carré rouge pour valider le titre de votre carton.

- S'il passe au vert et que vous n'avez rien oublié, vous pouvez lancer la transformation en cliquant sur « GO ».

La transformation prendra plus ou moins de temps selon le choix que vous aurez fait ou pas du fondu.

- fermer PROJNET
- Mettre le DCP terminé sur une clé USB.

- faire l'ingest sur le serveur du projecteur (il ira en PSA si c'est ce que vous avez choisi) et le tester sur l'écran.

## **TRANSFORMER UNE BANDE ANNONCE**

## 1 – Récupération d'une bande annonce

La bande annonce doit être la moins compressée possible afin de s'afficher correctement à l'écran. Définition maximum 1080 ou à défaut 720. Ne pas descendre en dessous. De ce fait, l'opération nécessite un ordinateur qui supporte ces opérations avec de l'espace

disponible !

Récupération des bandes annonces sur « DAILY MOTION ou « YOU TUBE » : - Sur Google aller sur le site/logiciel : « CLIP CONVERTER CC » et procéder comme suit :

| Bienvenue sur ClipConverter.cc - Votre convertisseur de vidéos YouTube en MP3, MP4, 3GP et plein d'autres !<br>1 copier l'adresse URL de la B.A à<br>partir de voutube ou daily motion<br>ou Envoyer un fichier<br>w.dailymotion.com/video/A2coxpg_american-sniper-trailer/bande-annonce-2-vo-hd1080p_shortfilms<br>Continuer<br>Continuer<br>Priécharger<br>Priécharger<br>MP3 M4A AAC<br>MP4 3GP AVI MOV<br>Converter est un convertisseur en ligne et gratuit de médias, qui vous permet de convertir à peu prês n'importe quel URL de<br>son ou de vidéo vers les formats standards. Les sites actuellement supportés par ce service sont : Direct Download, YouTube<br>(Va and HD), Google Video, Sevendoad, MySpace, Dailymotion (HQ), Vimee (HQ), Metacefe, MyVideo, YouPorn, Pornhub,<br>Veoh. Ce convertisseur vous permet de regarder vos vidéos YouTube favorites sur votre téléphone mobile, PSP, iPhone<br>Comment convertir une vidéo YouTube ?<br>1. Collez votre URL YouTube à "URL du fichier" et appuyer sur "Continuer".<br>2. Appuyez sur le bouton "Démarrer" en bas de la page pour démarrer la conversion.<br>3. Appuyez sur le bouton "Démarrer" en bas de la page pour démarrer la conversion.                                                                                                    | ERTISSE     | JR A PROPOS                                                                                                    | EXTENSIONS                                                                                                    | FAQ                                                                                                    | MY ACCOUNT                                                                                                    | COND         |
|----------------------------------------------------------------------------------------------------|-------------|----------------------------------------------------------------------------------------------------|----------------------------------------------------------------------------------------------------|----------------------------------------------------------------------------------------------------|----------------------------------------------------------------------------------------------------|--------------|
| 1 copier l'adresse URL de la B.A à partir de volutible ou daily motion         Image: URL du fichier :       ou Envoyer un fichier         Image: Mailymotion.com/video//26vxpg_american-sniper trailer/bande-annonce-2-vo-hd 1080p_shortfilms       Continuer         Image: Continuer       0         Image: Continuer       0         Image: Content et et                                                                                                    | Bienven     | ue sur ClipConverter.cc - Votre con                                                                                                    | vertisseur de vidéos Y                                                                                                  | ouTube en MP3, MP4                                                                                                 | , 3GP et plein d'autres !                                                                                                    | 3            |
| URL du fichier :       ou Envoyer un fichier         wxdailymotion.com/video/x26vxpg_american-sniper-trailer-bande-annonce-2-vo-hd1080p_shortfilms       Continuer         Continuer       Continuer         Format de la conversion :       MP3       M4A       AAC       MP4       3GP       AVI       MOV         ClipConverter est un convertisseur en ligne et gratuit de médias, qui vous permet de convertir à peu près n'importe quel URL de son ou de vidéo vers les formats standards. Les sites actuellement supportés par ce service sont : Direct Download, YouTube (HQ and HD), Google Video, Sevenload, MySpace, Dailymotion (HQ), Vimeo (HQ), Metacafe, MyVideo, YouPorn, Pornhub, Veoh. Ce convertisseur vous permet de regarder vos vidéos YouTube favorites sur votre téléphone mobile, PSP, iPhone         Comment convertir une vidéo YouTube ?          1. Ollez votre URL YouTube à "URL du fichier" et appuyer sur "Continuer".         2. Choisri le format et les options pour la conversion. Les options par défaut sont les celles qui conviennent le mieux à la plupart des vidéos.         3. Appuyez sur le bouton "Démarrer" en bas de la page pour démarrer la conversion.         4. a conversion peut prendre quelques minutes. Après que cette dernière soit terminée, vous pouvez télécharger ce que vous avez converti. |             |                                                                                                    | 1                                                                                                    | copier l'adresse URL<br>artir de youtube ou dai                                                                    | de la B.A à<br>ly motion                                                                                                    | /            |
| Wridely/2cvxpg_american-sniper-trailer-bande-annonce-2-vo-hd1080p_shortfilms       Continuer         2       2       2       2       2       2       2       2       2       2       2       2       2       2       2       2       2       2       2       2       2       2       2       2       2       2       2       2       3       3       1       4       A       3       Continuer       2       2       2       3       4       4       A       2       4       4       4       4       4       4       4       4       4       4       4       4       4       4       4       4       4       4       4       4       4       4       4       4       4       4       4       4       4       4       4       4       4       4       4       4       4       4       4       4       4       4       4       4       4       4       4       4       4       4       4       4       4       4       4       4       4       4       4       4       4       4       4       4       4       4                                                                                                    | <b>1</b> 2. | URL du fichier :                                                                                                    |                                                                                                    | ou Er                                                                                                    | woyer un fichier                                                                                                    | /            |
| <ul> <li>Format de la conversion :         Télécharger         MP3 M4A AAC         MP4 3GP AVI MOV     </li> <li>ClipConverter est un convertisseur en ligne et gratuit de médias, qui vous permet de convertir à peu prês n'importe quel URL de son ou de vidéo vers les formats standards. Les sites actuellement supportés par ce service sont : Direct Download, YouTube (HQ and HD), Google Video, Sevenload, MySpace, Dailymotion (HQ), Vimeo (HQ), Metacafe, MyVideo, YouPorn, Pornhub, Veoh. Ce convertisseur vous permet de regarder vos vidéos YouTube favorites sur votre téléphone mobile, PSP, iPhone     </li> <li>Comment convertir une vidéo YouTube ?         <ul> <li>Collez votre URL YouTube à "URL du fichier" et appuyer sur "Continuer".</li> <li>Choisir le format et les options pour la conversion. Les options par défaut sont les celles qui conviennent le mieux à la plupart des vidéos.</li> <li>Appuyez sur le bouton "Démarrer" en bas de la page pour démarrer la conversion.</li> <li>La conversion peut prendre quelques minutes. Après que cette dernière soit terminée, vous pouvez télécharger ce que vous avez converti.</li> </ul> </li> </ul>                                                                                                    |             | /w.dailymotion.com/video/x2cvxpg_a                                                                                                    | merican-sniper-trailer-band                                                                                             | le-annonce-2-vo-hd1080                                                                                             | _shortfilms Continuer                                                                                                    |              |
| Format de la conversion :          Télécharger       Imp3       MP3       MAA       AAC       Imp4       3GP       AVI       MOV         ClipConverter est un convertisseur en ligne et gratuit de médias, qui vous permet de convertir à peu près n'importe quel URL de son ou de vidéo vers les formats standards. Les sites actuellement supportés par ce service sont : Direct Download, YouTube (HQ and HD), Google Video, Sevenload, MySpace, Dailymotion (HQ), Vimeo (HQ), Metacafe, MyVideo, YouPorn, Pornhub, Veoh. Ce convertisseur vous permet de regarder vos vidéos YouTube favorites sur votre téléphone mobile, PSP, iPhone         Comment convertir une vidéo YouTube ?         1       Choisri le format et les options pour la conversion. Les options par défaut sont les celles qui conviennent le mieux à la plupart des vidéos.         3       Appuyez sur le bouton "Démarrer" en bas de la page pour démarrer la conversion.         4       La conversion peut prendre quelques minutes. Après que cette dernière soit terminée, vous pouvez télécharger ce que vous avez converti.                                                                                                    |             |                                                                                                    | 2                                                                                                    |                                                                                                    |                                                                                                    |              |
| Télécharger       MP3       M4A       AAC       MP4       3GP       AVI       MOV         ClipConverter est un convertisseur en ligne et gratuit de médias, qui vous permet de convertir à peu près n'importe quel URL de son ou de vidéo vers les formats standards. Les sites actuellement supportés par ce service sont : Direct Download, YouTube (HQ and HD), Google Video, Sevenload, MySpace, Dailymotion (HQ), Vimeo (HQ), Metacafe, MyVideo, YouPorn, Pornhub, Veoh. Ce convertisseur vous permet de regarder vos vidéos YouTube favorites sur votre téléphone mobile, PSP, iPhone         Comment convertir une vidéo YouTube ?:         1. Collez votre URL YouTube à "URL du fichier" et appuyer sur "Continuer".         2. Choisir le format et les options pour la conversion. Les options par défaut sont les celles qui conviennent le mieux à la plupart des vidéos.         3. Appuyez sur le bouton "Démarrer" en bas de la page pour démarrer la conversion.         4. La conversion peut prendre quelques minutes. Après que cette dernière soit terminée, vous pouvez télécharger ce que vous avez converti.                                                                                                    | 3           | Format de la conversion :                                                                                                    |                                                                                                    |                                                                                                    |                                                                                                    |              |
| <ul> <li>ClipConverter est un convertisseur en ligne et gratuit de médias, qui vous permet de convertir à peu près n'importe quel URL de son ou de vidéo vers les formats standards. Les sites actuellement supportés par ce service sont : Direct Download, YouTube (HQ and HD), Google Video, Sevenload, MySpace, Dailymotion (HQ), Vimeo (HQ), Metacafe, MyVideo, YouPorn, Pornhub, Veoh. Ce convertisseur vous permet de regarder vos vidéos YouTube favorites sur votre téléphone mobile, PSP, iPhone</li> <li>Comment convertir une vidéo YouTube ?:         <ul> <li>Collez votre URL YouTube à "URL du fichier" et appuyer sur "Continuer".</li> <li>Choisri le format et les options pour la conversion. Les options par défaut sont les celles qui conviennent le mieux à la plupart des vidéos.</li> <li>Appuyez sur le bouton "Démarrer" en bas de la page pour démarrer la conversion.</li> <li>La conversion peut prendre quelques minutes. Après que cette dernière soit terminée, vous pouvez télécharger ce que vous avez converti.</li> </ul> </li> </ul>                                                                                                    |             | Télécharger JJ MP3                                                                                                    | M4A AAC                                                                                                    | MP4 3GP A                                                                                                    | VI MOV                                                                                                    |              |
| Comment convertir une vidéo YouTube ? :<br>1. Collez votre URL YouTube à "URL du fichier" et appuyer sur "Continuer".<br>2. Choisir le format et les options pour la conversion. Les options par défaut sont les celles qui conviennent le mieux à la plupart<br>des vidéos.<br>3. Appuyez sur le bouton "Démarrer" en bas de la page pour démarrer la conversion.<br>4. La conversion peut prendre quelques minutes. Après que cette dernière soit terminée, vous pouvez télécharger ce que vous<br>avez convertí.                                                                                                    |             | ClipConverter est un convertisseur en<br>son ou de vidéo vers les formats standa<br>(HQ and HD), Google Video, Sevenload<br>Veoh. Ce convertisseur vous permet de | ligne et gratuit de médias,<br>ards. Les sites actuellement<br>d, MySpace, Dailymotion (H<br>regarder vos vidéos YouTub | qui vous permet de conve<br>t supportés par ce service<br>Q), Vimeo (HQ), Metacafi<br>pe favorites sur votre télép | ttir à peu près n'importe quel U<br>sont : Direct Download, YouTu<br>e, MyVideo, YouPorn, Pornhub<br>hone mobile, PSP, iPhone | RL de<br>ibe |
| <ol> <li>Collez votre URL YouTube à "URL du fichier" et appuyer sur "Continuer".</li> <li>Choisir le format et les options pour la conversion. Les options par défaut sont les celles qui conviennent le mieux à la plupart<br/>des vidéos.</li> <li>Appuyez sur le bouton "Démarrer" en bas de la page pour démarrer la conversion.</li> <li>La conversion peut prendre quelques minutes. Après que cette dernière soit terminée, vous pouvez télécharger ce que vous<br/>avez converti.</li> </ol>                                                                                                    |             | Comment convertir une vidéo YouTi                                                                                                    | ube ? :                                                                                                    |                                                                                                    |                                                                                                    |              |
| <ol> <li>Appuyez sur le bouton "Démarrer" en bas de la page pour démarrer la conversion.</li> <li>La conversion peut prendre quelques minutes. Après que cette dernière soit terminée, vous pouvez télécharger ce que vous<br/>avez converti.</li> </ol>                                                                                                    |             | <ol> <li>Collez votre URL YouTube à "URL du<br/>2. Choisir le format et les options pour<br/>des vidéos</li> </ol>                                                | u fichier" et appuyer sur "Co<br>la conversion. Les options p                                                           | ntinuer".<br>ar défaut sont les celles (                                                                           | qui conviennent le mieux à la p                                                                                               | lupart       |
|                                                                                                    |             | <ol> <li>Appuyez sur le bouton "Démarrer" et<br/>4. La conversion peut prendre quelques<br/>avez converti.</li> </ol>                                             | n bas de la page pour déma<br>minutes. Après que cette d                                                                | rrer la conversion.<br>dernière soit terminée, vou                                                                 | is pouvez télécharger ce que vo                                                                                               | ous          |
|                                                                                                    |             |                                                                                                    |                                                                                                    |                                                                                                    |                                                                                                    |              |

| VERTISSEUR                                                                                                    | APROPOS                                                                                                    | EXTENSIONS                                                                                                    | FAQ                                                                                 |                | MY ACCOUNT        | CONDITIO     |
|----------------------------------------------------------------------------------------------------|----------------------------------------------------------------------------------------------------|----------------------------------------------------------------------------------------------------|-------------------------------------------------------------------------------------|----------------|-------------------|--------------|
| Bienvenue sur ClipC                                                                                                    | ionverter.cc - Votre co                                                                                                    | nvertisseur de vidéo                                                                                                    | os YouTube en l                                                                     | MP3, MP4, 3GI  | P et plein d'autr | es!          |
| 🛃 URL du fici                                                                                                    | ier :                                                                                                    |                                                                                                    |                                                                                     |                |                   |              |
| w.dailymo                                                                                                    | tion.com/video/x2cvxpg_                                                                                                    | american-sniper-trailer-t                                                                                                    | bande-annonce-2-                                                                    | vo-hd1080p_sho | rtfilms           | . D. 185 Pho |
| Fichier of                                                                                                    | létecté :     Beilyz  Dailyr  Dailyr  Dailyr  Dailyr  Dailyr  Dailyr                                                                                                    | notion hd180 - 1920x108<br>notion hd - <u>1280x720, si</u><br>notion hq - 848x480, siz<br>notion standard - 512x3<br>notion Id - 320x240, size                                                                                                    | 0, size: 96.86 MB<br>ze: 33.55 MB<br>e: 13.05 MB<br>84, size: 7.16 MB<br>e: 3.89 MB |                |                   |              |
| Nom du                                                                                                    | fichier : America                                                                                                    | n Sniper - Trailer / Bando                                                                                                    | e-Annonce #2 [VO                                                                    | HD1080p]       | MP4               | définition   |
| 🛸 Format de                                                                                                    | la conversion :                                                                                                    |                                                                                                    |                                                                                     |                |                   |              |
| Télécha                                                                                                    | rger 🎵 MP3                                                                                                    | M4A AAC                                                                                                    | MP4                                                                                 | 3GP AVI        | MOV               |              |
| 🥜 Options de                                                                                                    | la conversion                                                                                                    |                                                                                                    | /                                                                                   |                |                   |              |
| Mode au                                                                                                    | tomatique : 🗹 Déte                                                                                                    | cter automatiquement                                                                                                    | les meilleurs rég                                                                   | ages           |                   | 4            |
| Converti                                                                                                    | denuis Vetabu                                                                                                    | t de la vidéo :                                                                                                    | Convertir vere                                                                      | V Ein          | de la vidéo :     |              |
|                                                                                                    | En utilisant ce servi                                                                                                    | ice, vous acceptez nos C                                                                                                    | Conditions d'utilisati                                                              | on.            |                   |              |
| Débuter     ClipCor     Free Online Medi                                                                                                    | En utilisant ce servi                                                                                                    | ice, vous acceptez nos C                                                                                                    | conditions d'utilisati                                                              | on.            |                   |              |
| Débuter     ClipCor     Free Online Medi                                                                                                    | En utilisant ce serv<br>Nerter<br>a Recorder<br>A PROPOS                                                                                                    | EXTENSIONS                                                                                                    | Conditions d'utilisati                                                              | on.            | MY ACCOUNT        | CONDITION    |
|                                                                                                    | En utilisant ce serv<br>Nerter<br>a Recorder<br>APROPOS<br>t terminée avec succès                                                                                                    | EXTENSIONS                                                                                                    | Conditions d'utilisati                                                              | on.            | MY ACCOUNT        | сонытон      |
|                                                                                                    | En utilisant ce servi<br>Nerter cc<br>a Recorder<br>A PROPOS<br>t terminée avec succès<br>American Sniper - T<br>[VO(HD1080p].mp4                                                                                                    | EXTENSIONS                                                                                                    | FAQ                                                                                 | on.            | NY ACCOUNT        | соныток      |
| Débuter     Débuter     Clip Cor     Free Online Medi      DNVERTISSEUR     La conversion s'es     Nom du fichier :     Source :                                                                                                    | En utilisant ce servi<br>Nerter cc<br>a Recorder<br>A PROPOS<br>t terminée avec succès<br>American Sniper - T<br>[VO[HD1080p].mp4<br>Dailymotion                                                                                                    | EXTENSIONS                                                                                                    | FAO                                                                                 | on.            | NY ACCOUNT        |              |
| Débuter     ClioCor     Free Online Medi  NVERTISSEUR     La conversion s'es     Nom du fichier :     Source :     Temps de conversion                                                                                                    | En utilisant ce servi<br>Nerter cc<br>a Recorder<br>A PROPOS<br>t terminée avec succès<br>American Sniper - T<br>[VO(HD1080p].mp4<br>Dailymotion<br>n : 01:41                                                                                        | EXTENSIONS                                                                                                    | FAQ                                                                                 | on.            | NY ACCOUNT        |              |
| Débuter     Débuter     Clip Cor     Free Online Medi      VVERTISSEUR     La conversion s'es     Nom du fichier :     Source :     Temps de conversion     Taille du fichier :                                                                                                    | En utilisant ce servi<br>Nerter cc<br>a Recorder<br>APROPOS<br>t terminée avec succès<br>American Sniper - T<br>[VO[HD1080p].mp4<br>Dailymotion<br>n : 01:41<br>96.86 MB                                                                             | EXTENSIONS                                                                                                    | FAO                                                                                 | on.            |                   |              |
| Débuter     Clip Cor     Free Online Medi  NWERTISSEUR     La conversion s'es     Nom du fichier :     Source :     Temps de conversion     Taille du fichier :                                                                                                    | En utilisant ce servi                                                                                                    | EXTENSIONS                                                                                                    | FAO                                                                                 | on.            | NY ACCOUNT        |              |
| Débuter     ClipCor<br>Free Online Medi  NVERTISSEUR     La conversion s'es     Nom du fichier :     Source :     Temps de conversion     Taille du fichier :     Merci pour votre u                                                                                                 | En utilisant ce servi                                                                                                    | EXTENSIONS Prailer / Bande-Annonce Prailer / Bande-Annonce Prailer / Bande-Ann | FAQ                                                                                 | on.            |                   |              |
| Débuter     Débuter     Clip Cor     Free Online Medi      VVERTISSEUR     La conversion s'es     Nom du fichier :     Source :     Temps de conversion     Taille du fichier :     Merci pour votre u     Merci d'utiliser notre     Pour utiliser notre se     notre marque-page : | En utilisant ce servi<br>En utilisant ce servi<br>APROPOS<br>t terminée avec succès<br>American Sniper - T<br>[VO HD1080p].mp4<br>Dailymotion<br>n : 01:41<br>96.86 MB<br>Envice flage facilement, ess<br>Envice flage facilement, ess<br>Extensions | EXTENSIONS                                                                                                    | FAQ                                                                                 | on.            |                   |              |

## 2 – Modifier une bande annonce

Pour modifier une B.A , l'idéal est d'avoir « PHOTOSHOP » et un logiciel de montage vidéo « SONY VEGAS PRO » par exemple . Mais ces logiciels sont payants.

Procédure pour modifier la date de fin de BA et indiquer la date de passage au cinéma :

- Ouvrir Sony Vegas Pro
- Charger la BA (format MPG 4 et définition 1080)
- pour changer la date en fin de BA :

faire un instantané sur l'image et l'enregistrer l'ouvrir sous PHOTOSHOP créer un nouveau texte avec la date de passage au cinéma enregistrer sous jpeg Elle apparaît sur le logiciel de montage

- Placer cette image dans le séquentiel (en haut)
- insérer une transition « fondu »
- à la fin cliquer sur « rendre en tant que » sous HDV 1080 . 24 p

#### Le son

Les B.A téléchargées ont une bande son en 44000hz compressée. Ce n'est pas la bande passante du cinéma qui est de 48000hz. Mais ça marche quand même .

Pour avoir un meilleur son et passer la bande son en WAV 48000hz, on peut utiliser une suite de Logiciels libres « DVDVideoSoft » http://www.dvdvideosoft.com/fr/index.htm

## **3 - Transformation en DCP avec PROJNET**

Il est possible d'utiliser PROJNET pour transformer une bande-annonce en DCP <u>de moins de 2</u> <u>min</u>.

Même principe d'utilisation que pour la création de cartons.

Inconvénient avec PROJNET, la transformation d'une vidéo en DCP est très longue : une bonne heure pour moins de 2 min de vidéo.

De plus, la BA doit être en format MOV ou AVI. Sinon, il faut utiliser un logiciel de conversion en fichiers MOV. Exemple « Format factory » http://format-factory.softonic.fr/telecharger (logiciel libre). Procédure : -Choisir le format « tout types vers Mov » -ensuite charger la vidéo - puis démarrer

## 4 – Avec le logiciel DCP O MATIC

### Charger « DCP O MATIC » sur <u>http://dcpomatic.com</u> (logiciel libre).

Avantages : facile à utiliser, accepte beaucoup de formats, plus rapide, pas de limite de durée.

Inconvénients : ne génère pas de 5.1 (sauf si la B.A est en 5.1 ce qui est rare).

| ontenu DCP                                                                     |                                           |        |            |                                                 |
|--------------------------------------------------------------------------------|-------------------------------------------|--------|------------|-------------------------------------------------|
| MOMMYcoupdecoeu                                                                | rpleinchamp.mp4 [vidéo]                   | Ajout  | fichier(s) | 1:fichier                                       |
| Nouveau                                                                        | ı Film                                    | Aiout  | nouveau    |                                                 |
| Nom                                                                            | du Film                                   |        | 2:titre    |                                                 |
| Garder la vic<br>déo Aud                                                       |                                           | ОК     | Annuler    | 3                                               |
| ype                                                                            | 2D                                        | ¥      |            |                                                 |
| écoupe gauche                                                                  | 0                                         |        |            |                                                 |
| icoupe droite                                                                  | 0                                         |        |            |                                                 |
| écoupe haut                                                                    | 0 *                                       |        |            | and the second second                           |
| écoupe bas                                                                     | 0                                         |        |            |                                                 |
| ise à l'échelle                                                                | Flat v                                    |        |            |                                                 |
| ltres                                                                          | Aucun                                     | Éditer |            |                                                 |
| onversion colorimétr                                                           | ique sRGB                                 | Éditer |            |                                                 |
| e contenu vidéo est 19.<br>Ais à l'échelle de 1998x.<br>Cadence du contenu 25. | 20x1080 (1,78x1)<br>1080 (1,85x1)<br>0000 |        |            | <1<br>00:00:00.00                               |
| e bref et la source ont                                                        | ies menies cosences                       |        |            | Transcodage MOMMY<br>encodage des données image |
|                                                                                |                                           |        |            | Examen du contenu                               |
|                                                                                |                                           |        |            |                                                 |

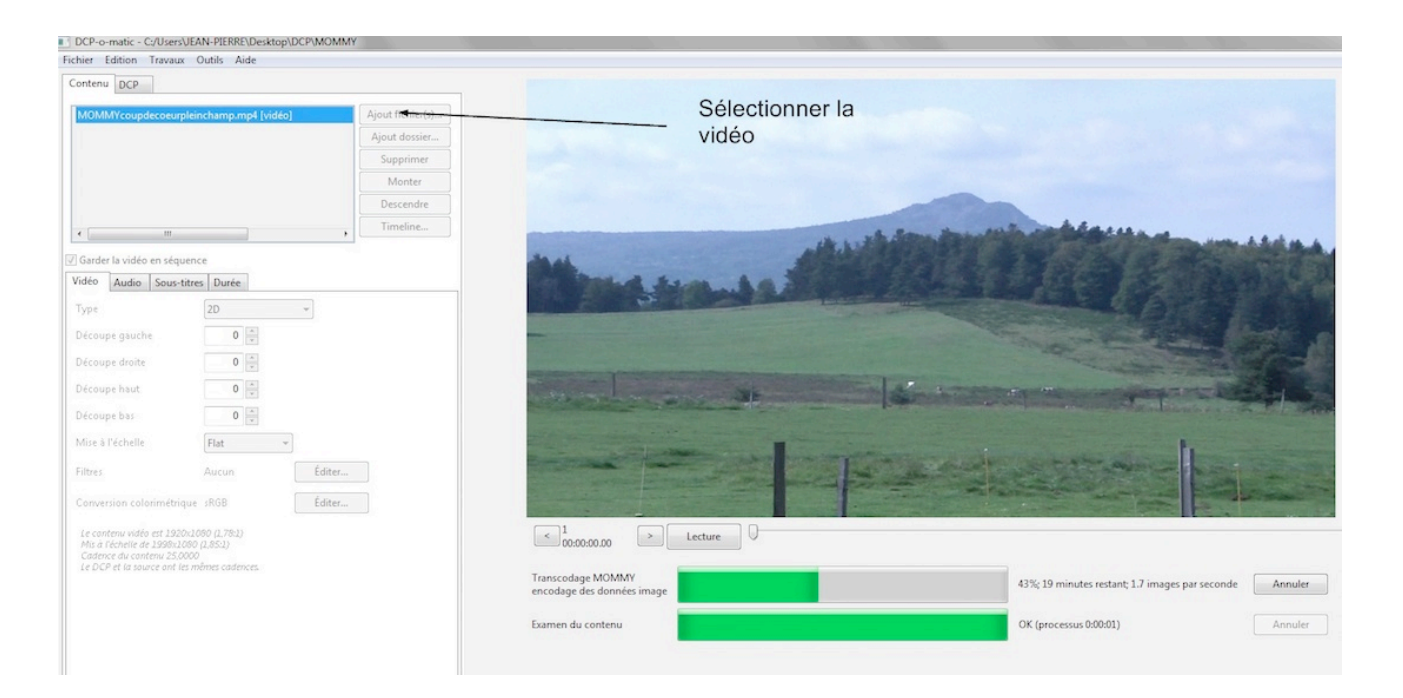

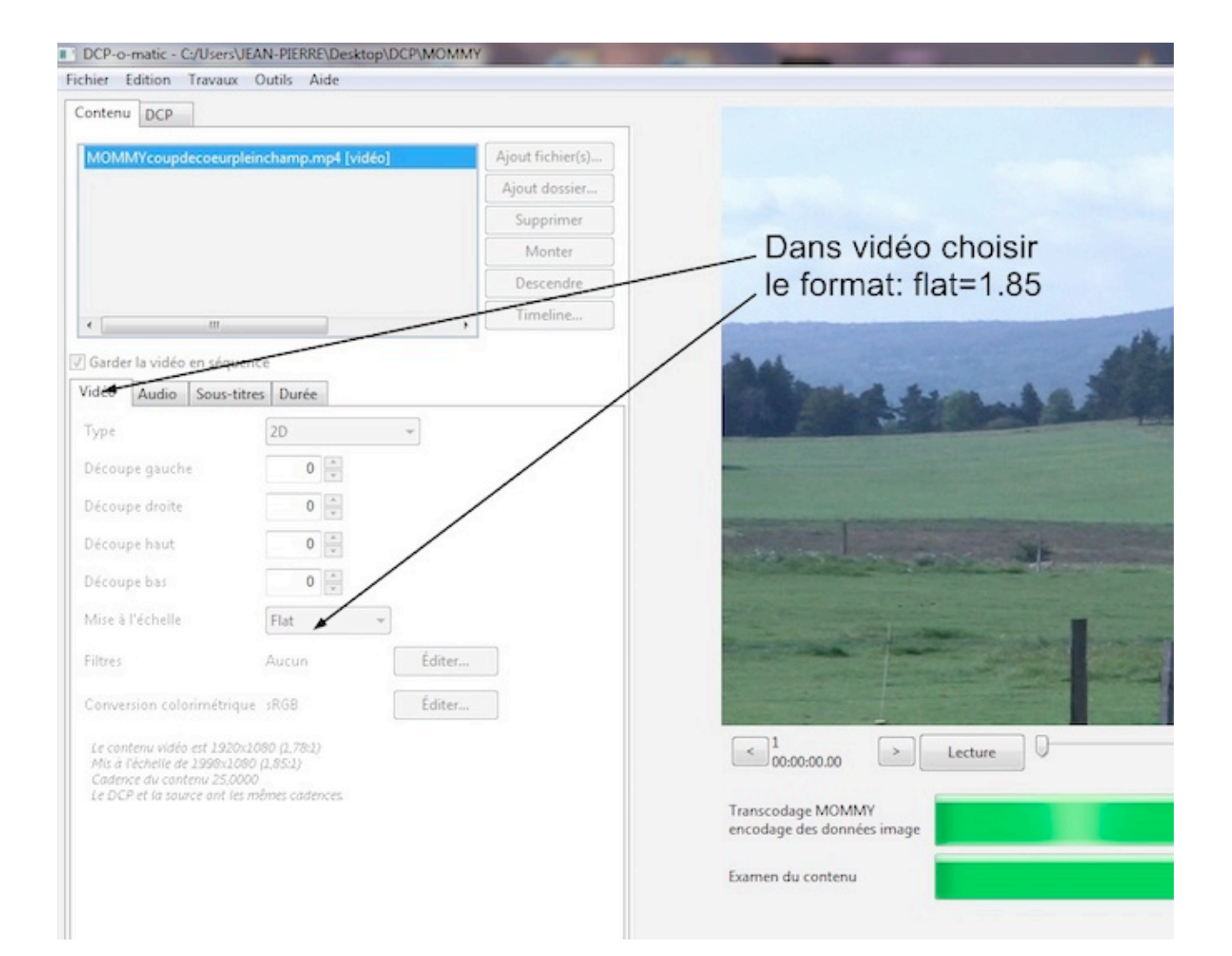

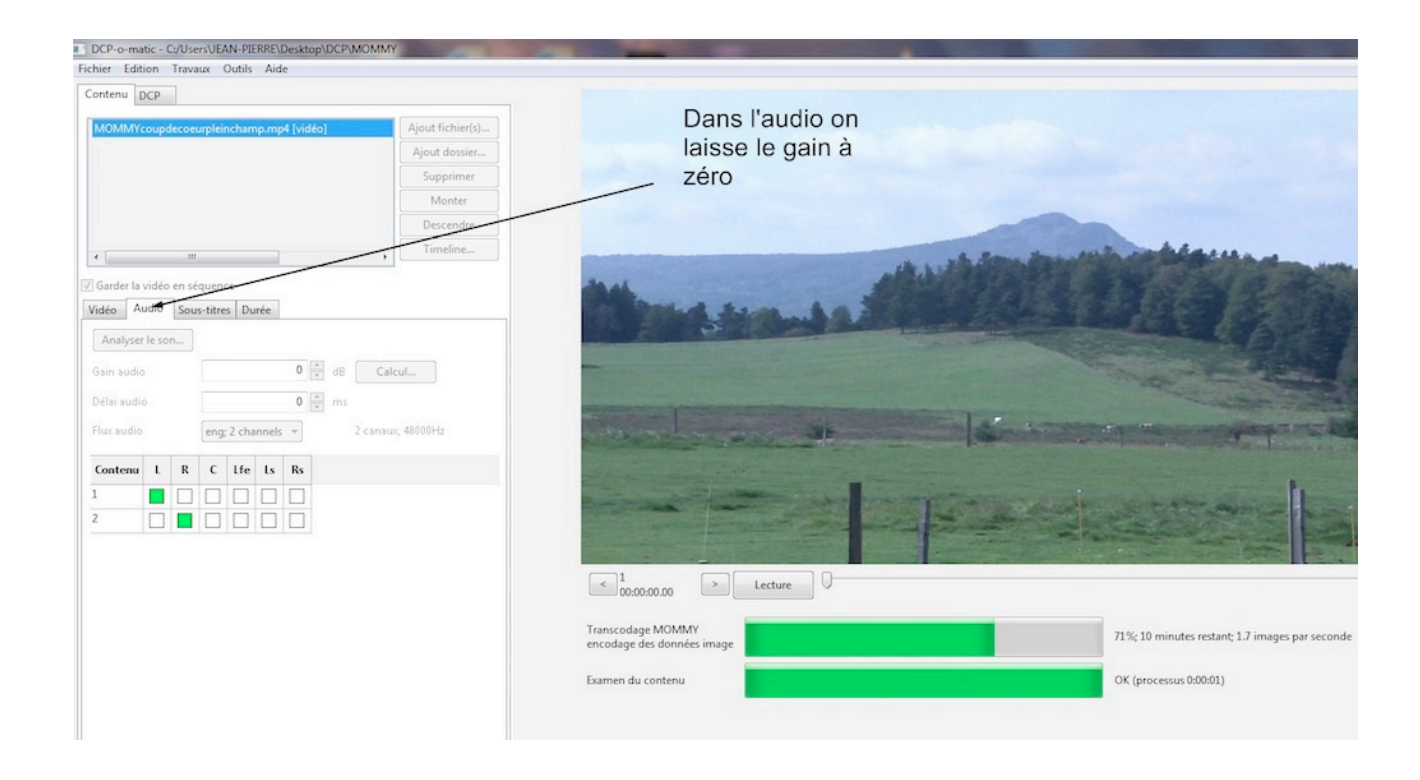

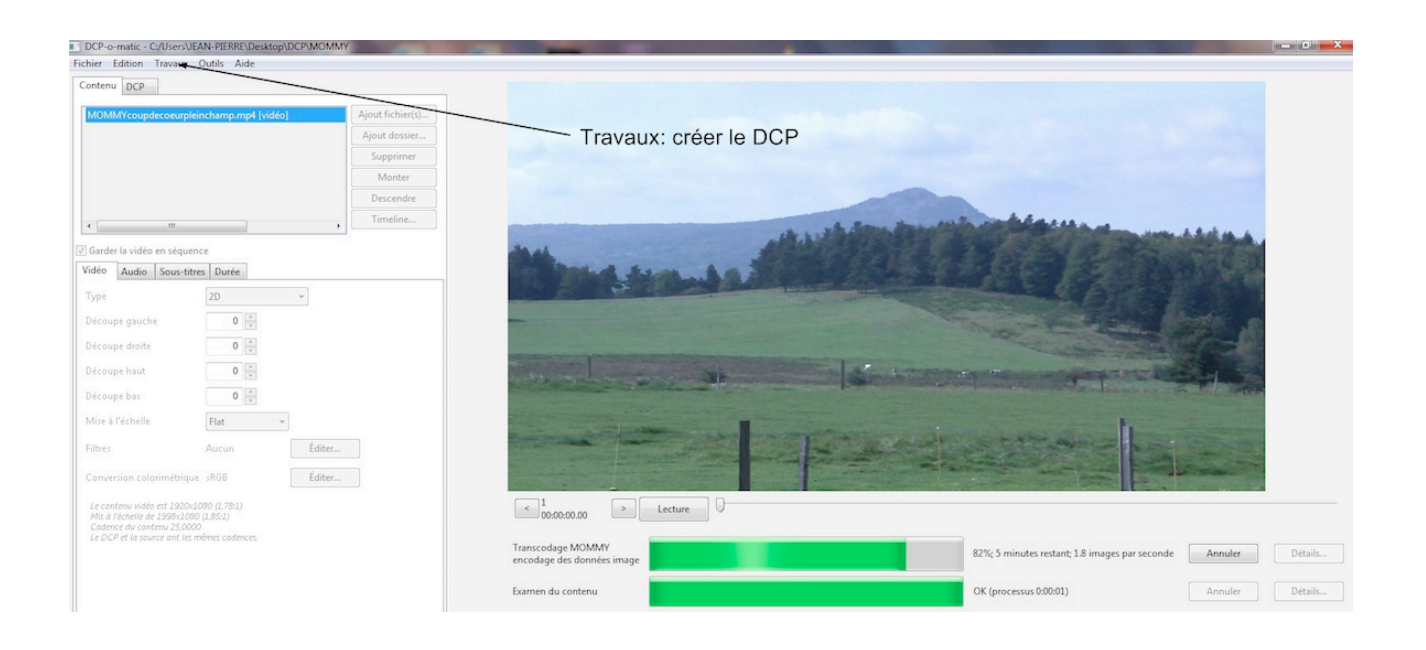

Merci à Frédéric Andrieux et Jean Pierre Casetti pour leur disponibilité et leurs précieux conseils.

Si vous souhaitez les contacter pour plus de renseignements : Frédéric Andrieux , tel : 06 21 22 81 19, <u>lasource.cinema@sfr.fr</u> Jean-Pierre Casetti, <u>jeanpierrecasetti@orange.fr</u>